# Hulp nodig? E-mail: support@betachek.com

# BETACHEK® 650 Alles-in-één bloedglucosemeter MedM HealthApp

| .2.01             | all 😒                     |   |          |                  |       |                       |              |
|-------------------|---------------------------|---|----------|------------------|-------|-----------------------|--------------|
| ← AI              | Readings 👻                | Ħ |          |                  | 11:50 |                       | <b></b> 🗢 🗈  |
| Tap<br>דווק כסיבו | o to add devices          |   | 11:47    |                  | ←     | All Readings 🝷        |              |
| 4 May 2023        | No details                | / | ري.<br>ح | All Deadinge     | :     | 26 Apr 2023 - 3 May 3 | 2023         |
| 9:59 pm           | 4.8 mmol/L<br>No details  | > |          | 16 May - 23 May  |       |                       |              |
| 9:58 pm           | 5.1 mmol/L<br>No details  | > |          |                  |       | Å                     |              |
| 3 May 2023        |                           |   |          | 73%              | 7.0   |                       |              |
| 10:38 am          | 5.0 mmol/L<br>No details  | > |          | Normal Glucose   |       |                       | 1            |
| 2 May 2023        |                           |   |          |                  |       |                       |              |
| 4:15 pm 🛛 🔹       | 6.2 mmol/L<br>Before meal | > |          |                  | 6.0   |                       | $ \land $    |
| 1:14 pm           | 6.6 mmol/L<br>No details  | > |          |                  |       |                       | / /          |
| 1:14 pm 🛛 💿       | 6.2 mmol/L<br>Fasting     | > |          |                  | A     | Ţ                     |              |
| May 2023          |                           |   |          |                  | 50    | İ                     |              |
| :38 am            | 5.3 mmol/L<br>No details  | > | . 8%     | Low Glucose      |       | /                     |              |
| 37 am             | 5.3 mmol/L                | > | 739      | 6 Normal Glucose | ĕ     |                       |              |
| 37 am             | 5.1 mmol/L                |   | • 199    | 6 High Glucose   | 4.0   |                       | 1 1 1        |
| :46               |                           |   |          |                  | 26 27 | 28 29 3               | 30 01 02     |
| Det               | ails 🗹 🖻                  |   |          |                  |       | Day 3 Days            | Week         |
| 2 May             | 2023                      |   |          |                  |       | 12:53                 | i∳ lhi       |
| 4:15<br>Blood (   | Slucose                   |   |          |                  |       | ← Blood G             | ucose export |
| E                 | 2                         |   |          | <u>'-,!</u>      |       | Choose Time Interval  |              |
|                   |                           |   |          |                  |       | Maak                  |              |

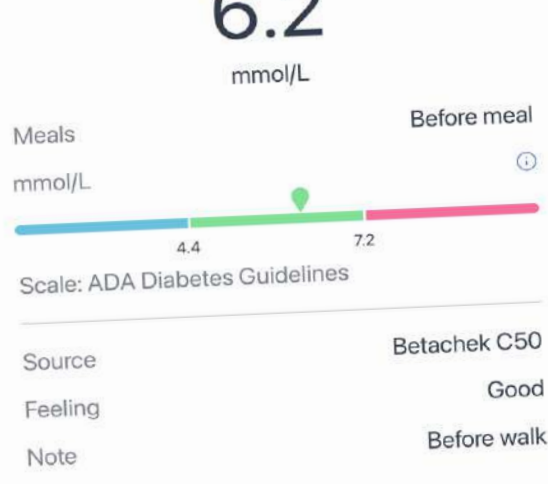

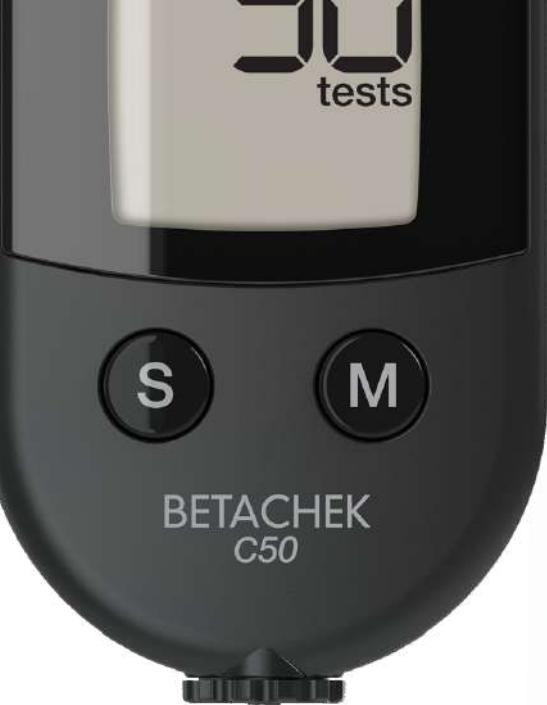

| Week              | $\bigcirc$    |
|-------------------|---------------|
| Month             | ٢             |
| 3 Months          | 0             |
| Custom            | $\bigcirc$    |
| 📋 24/4/2023 📎     | 🗎 24/5/2023 ) |
| Choose Format     |               |
| Generic CSV       | $\bigcirc$    |
| Excel CSV         |               |
| Choose Share Type |               |
| Share             |               |
| Email             | $\bigcirc$    |

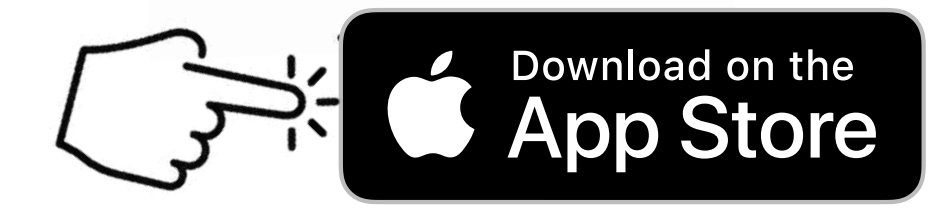

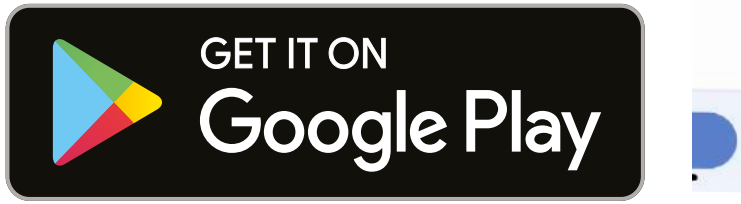

### De Betachek C50-bloedglucosemeter koppelen met de MedM Health-app:

1. Download de MedM Health-app uit de Apple App Store of Google Play.

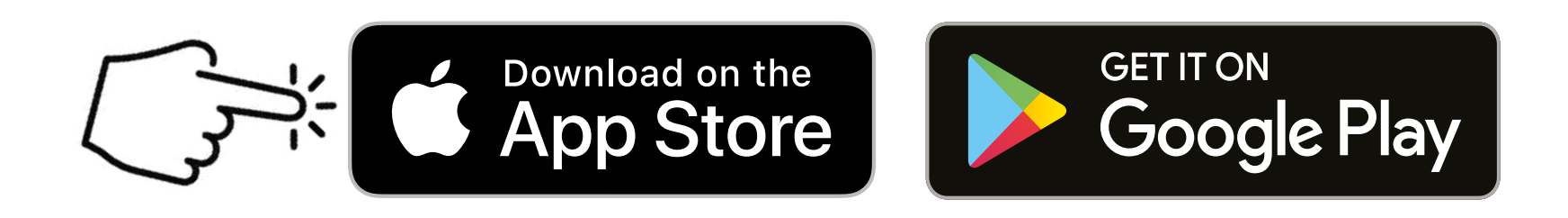

#### 2. Open de MedM-app en druk op het menu (in de linkerbovenhoek van het scherm)

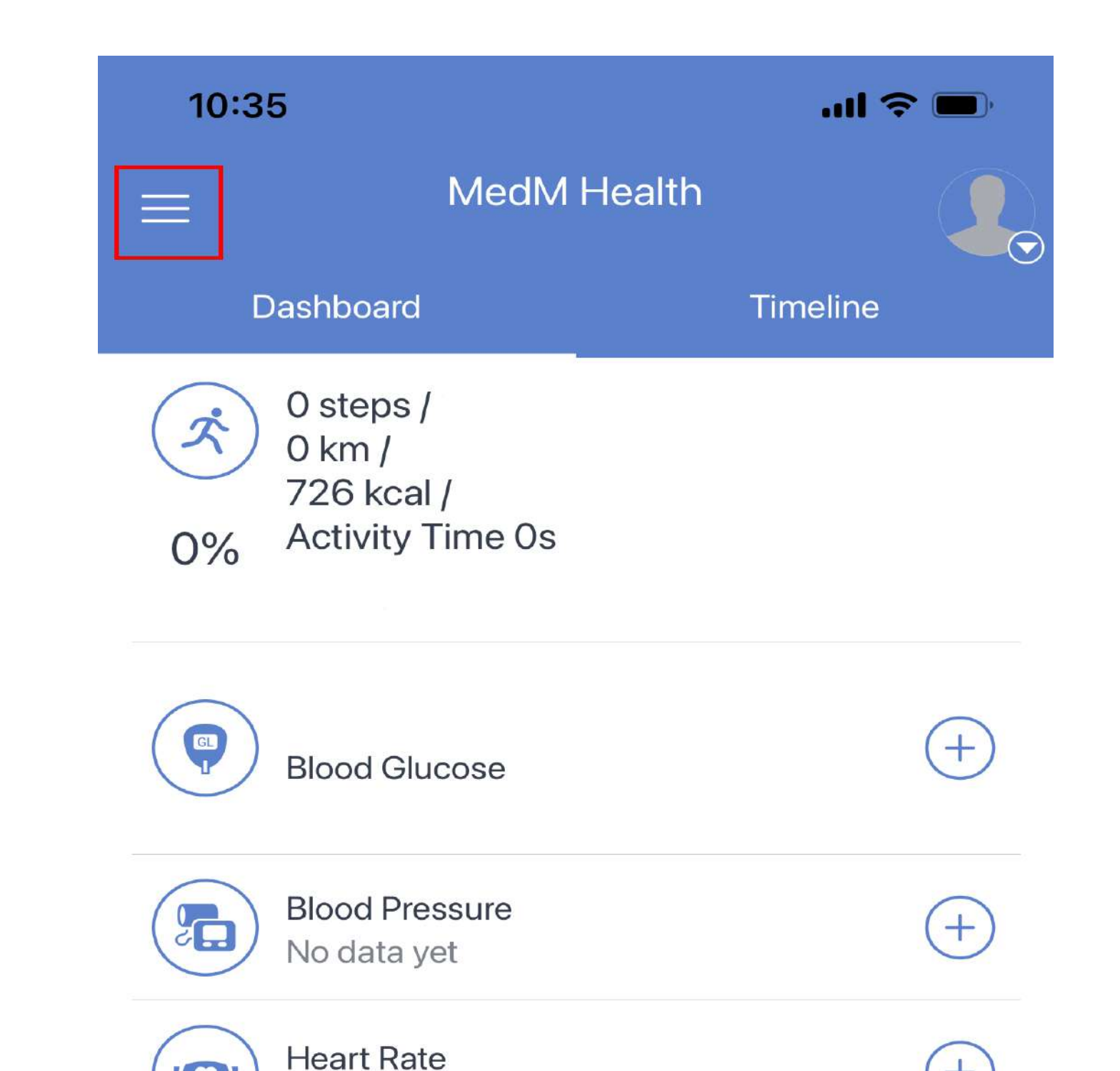

# Selecteer " My Devices"

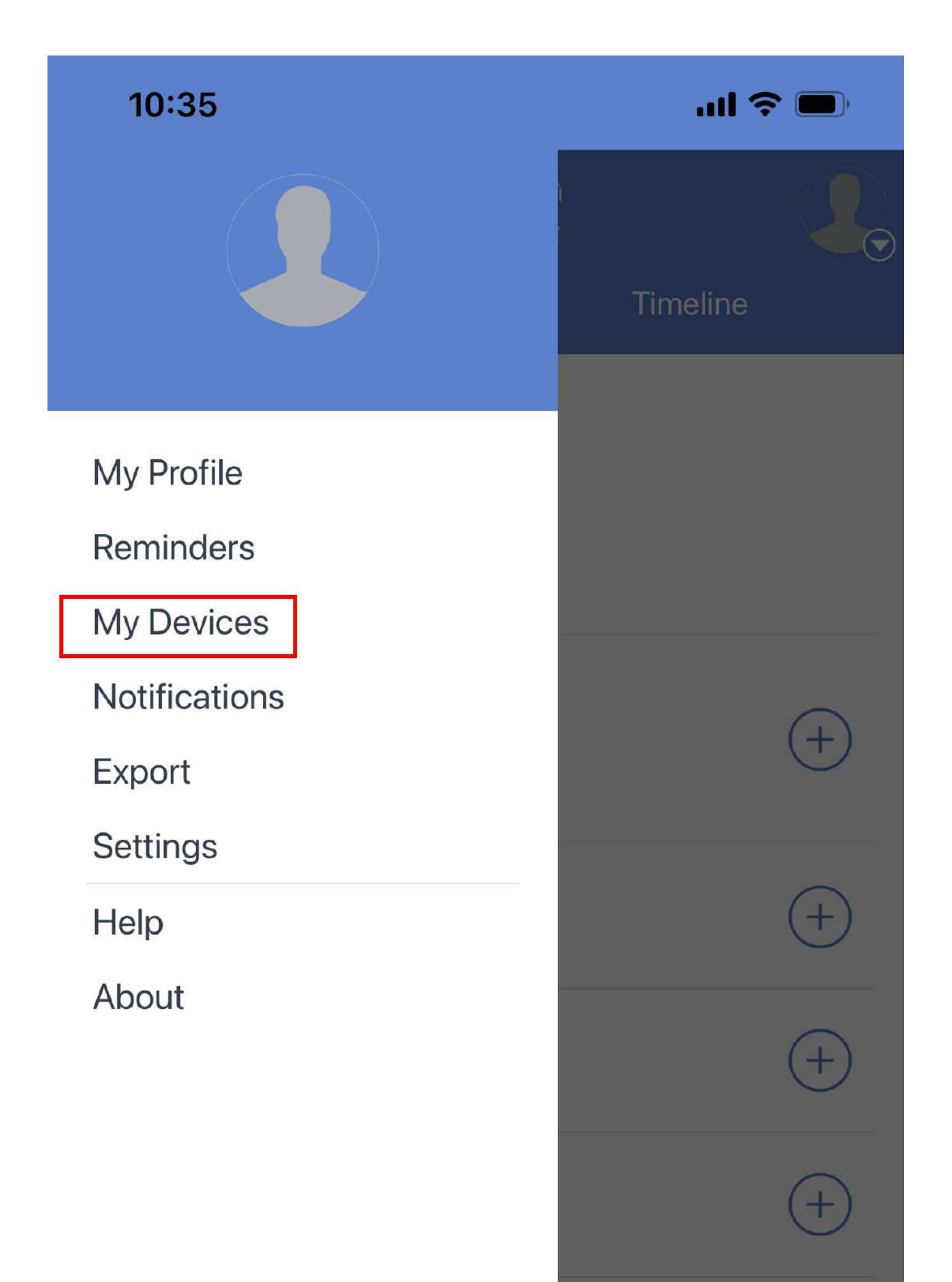

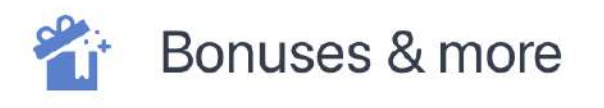

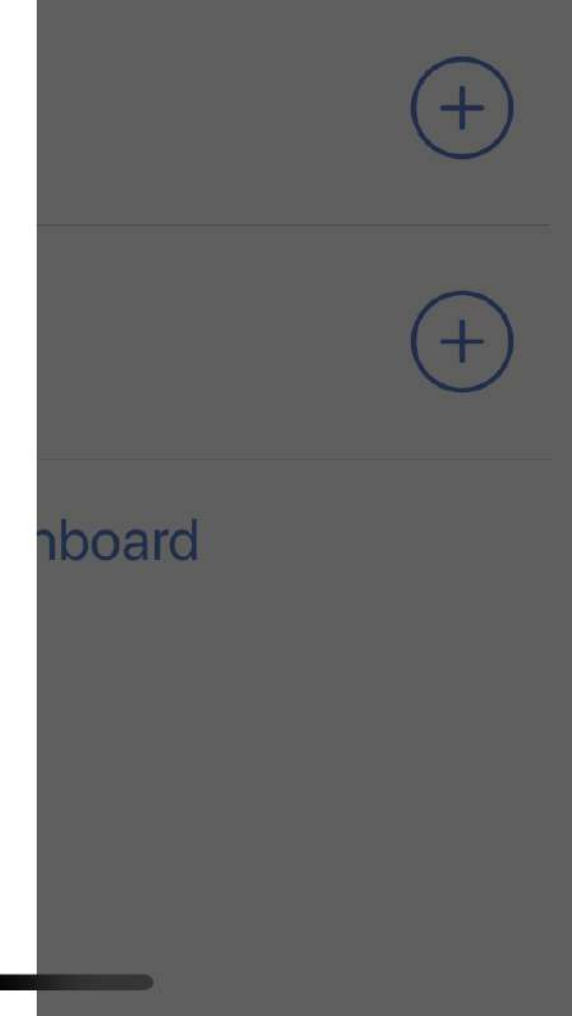

#### Selecteer "Add New"

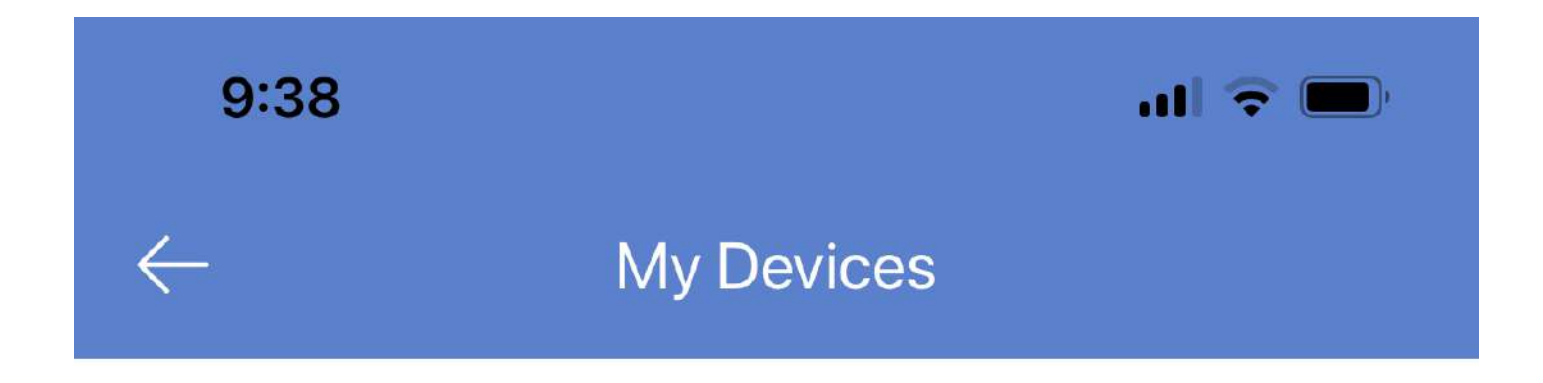

You have no devices. To add a device tap 'Add New' button.

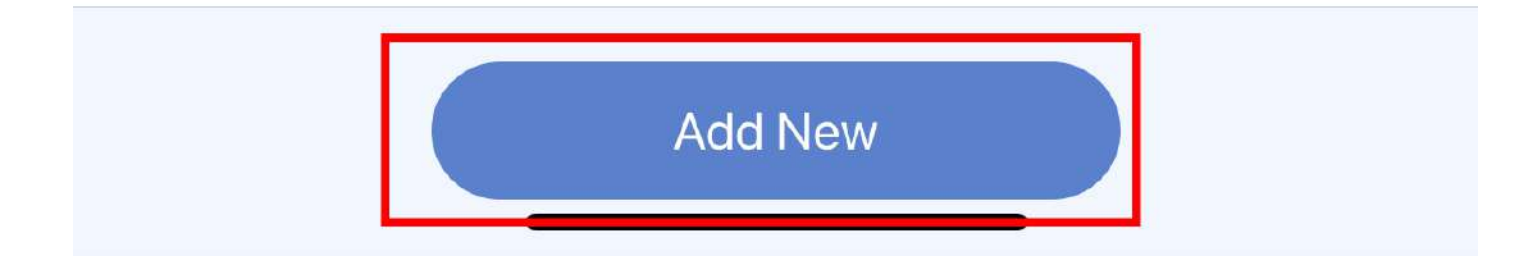

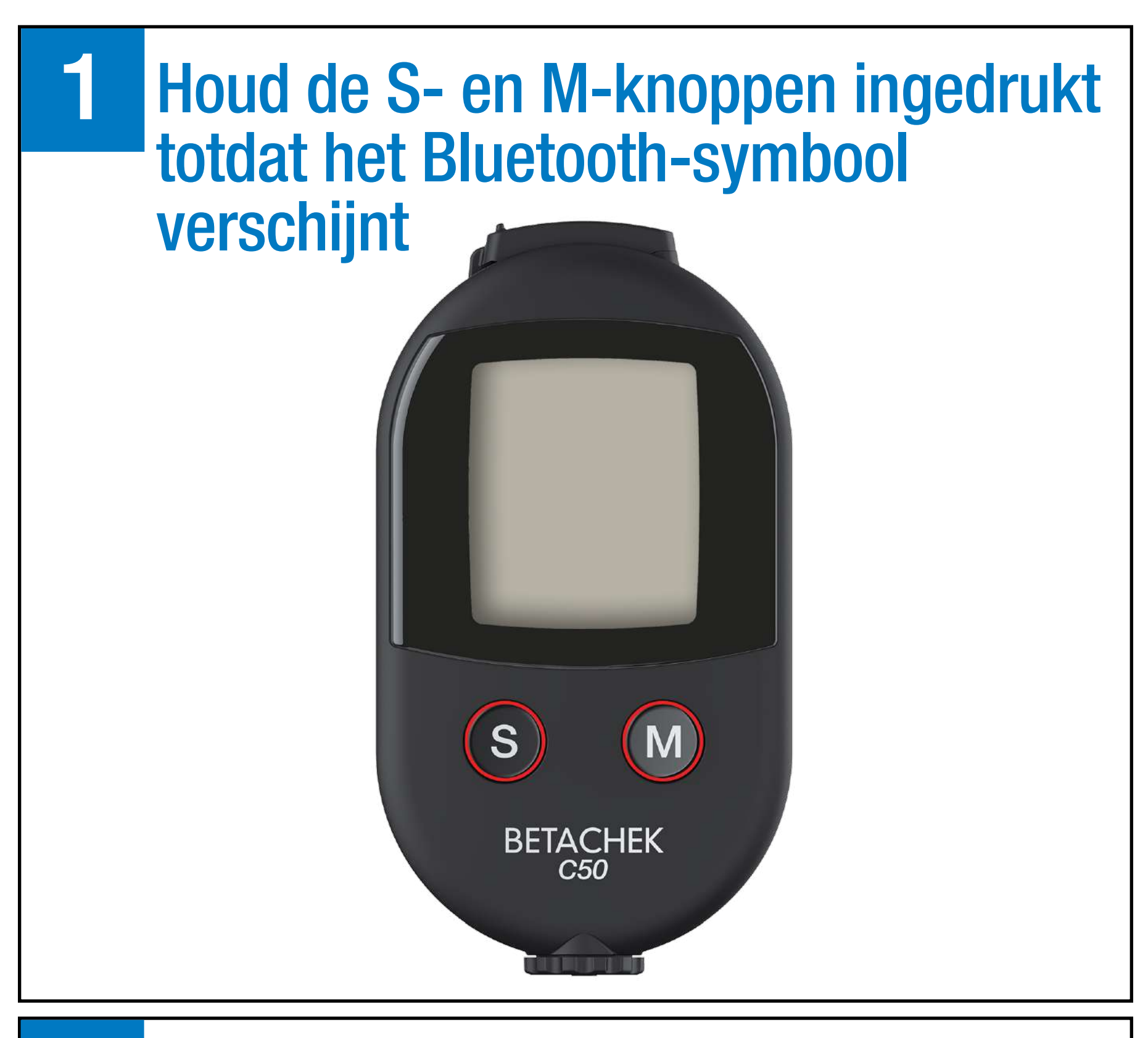

2 De bloedglucosemeter bevindt zich nu in de koppelingsmodus

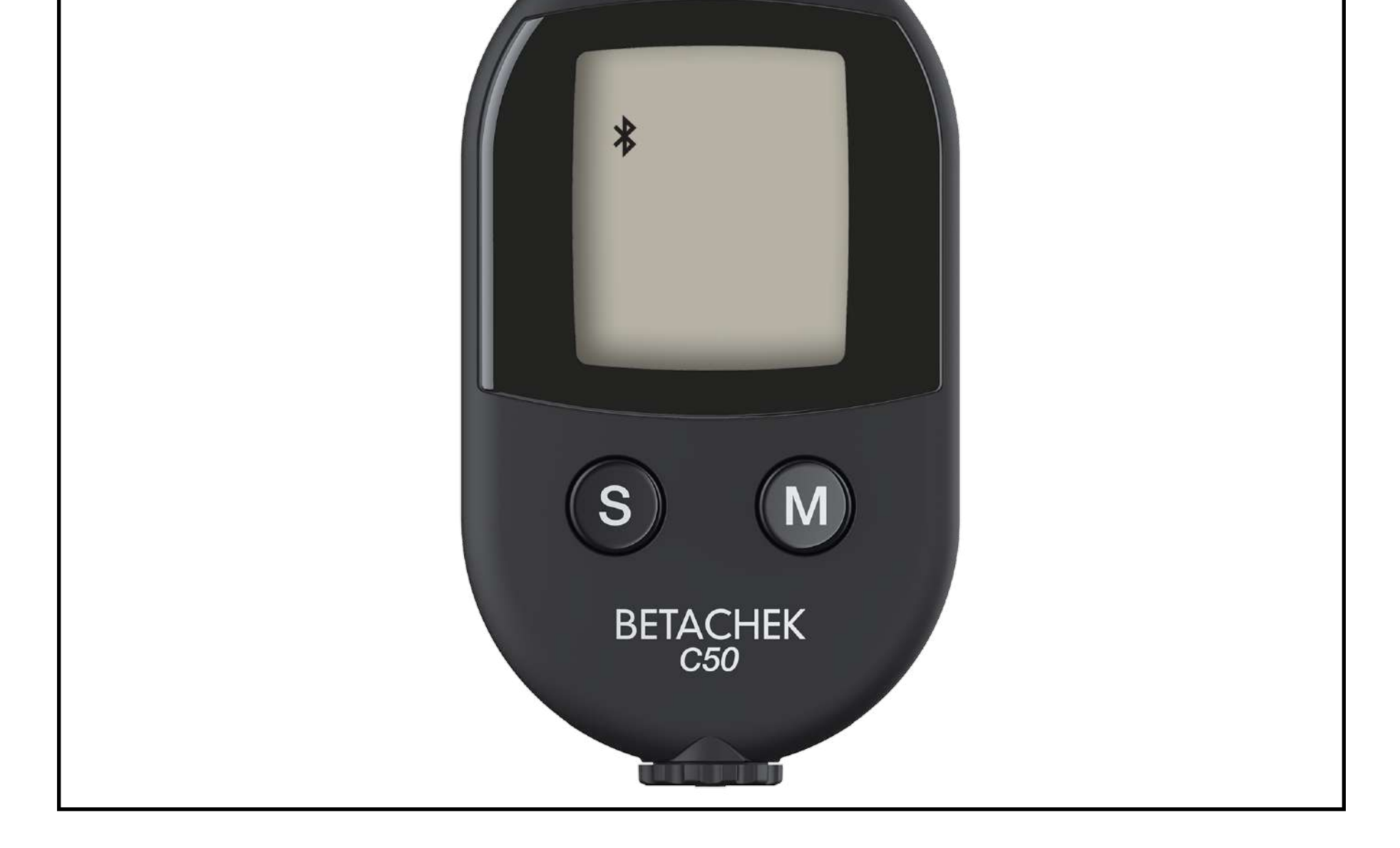

# Druk op het pijltje naast Betachek C50

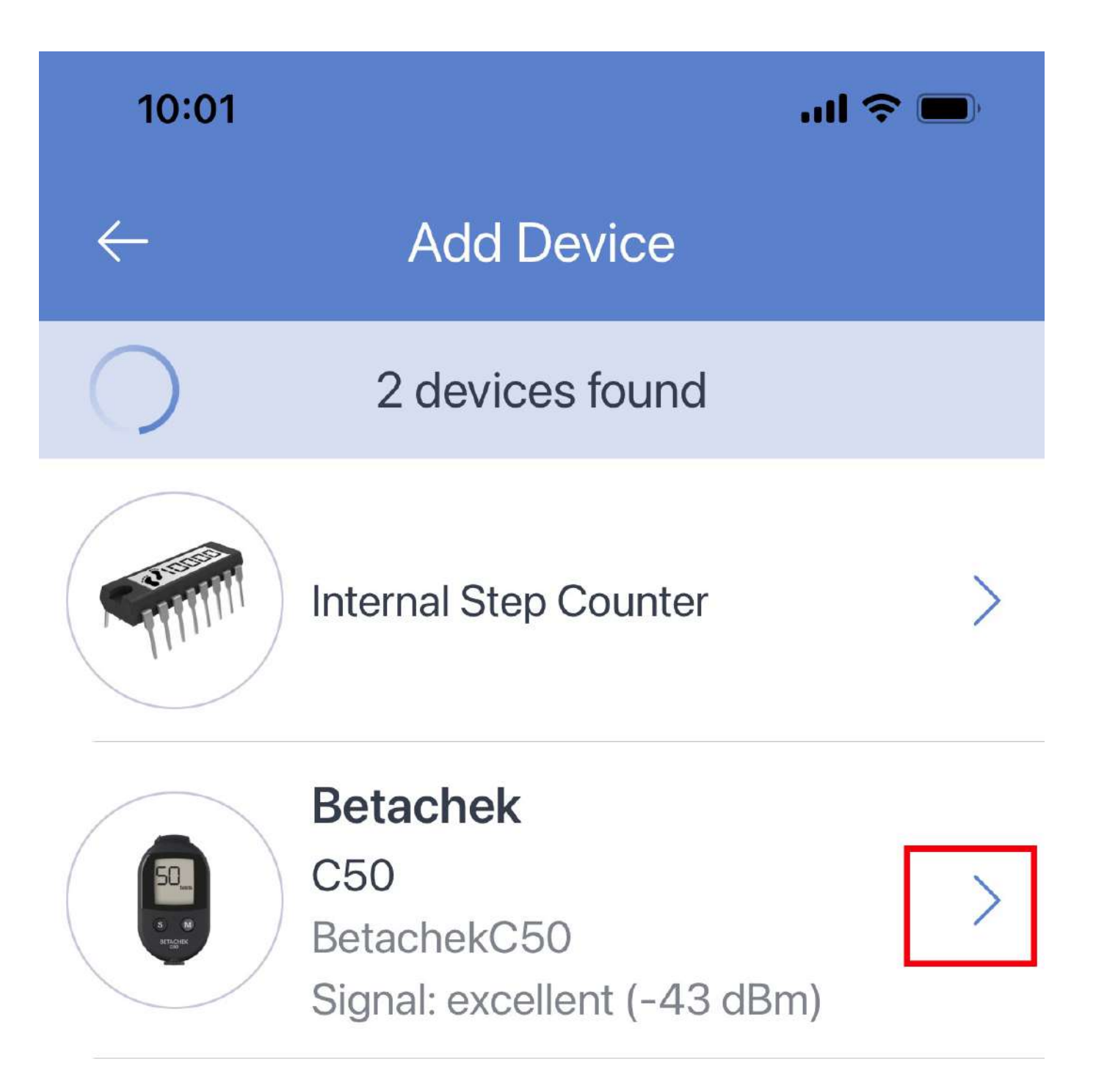

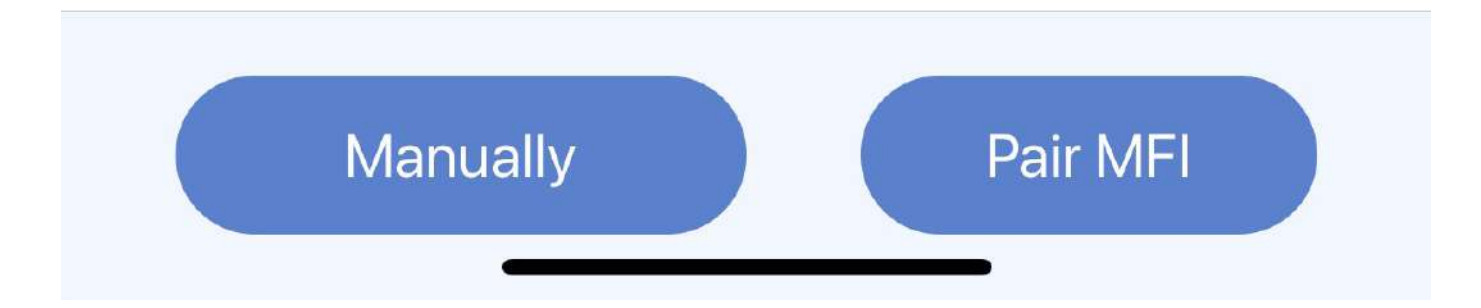

# Selecteer "Add to my Devices"

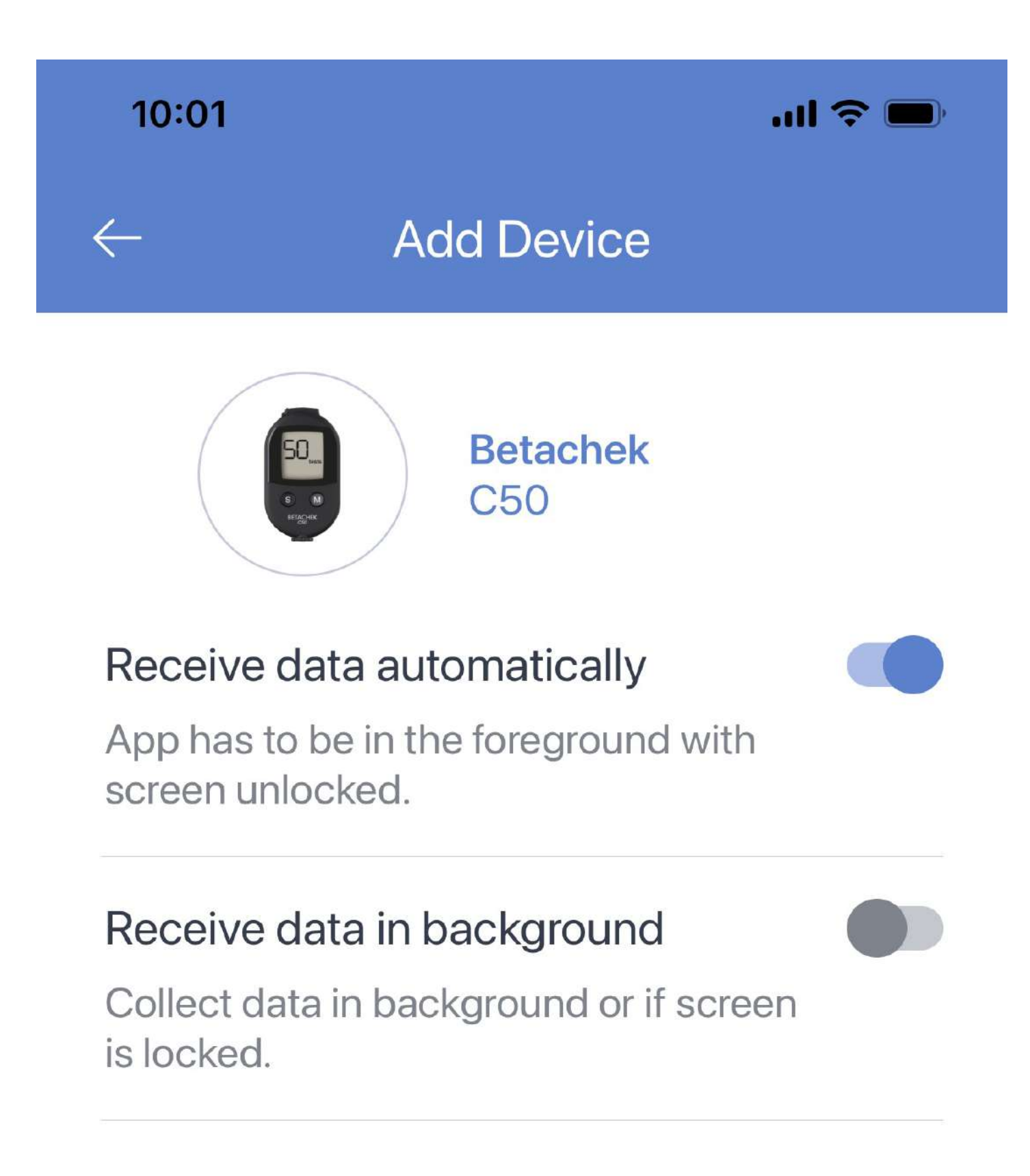

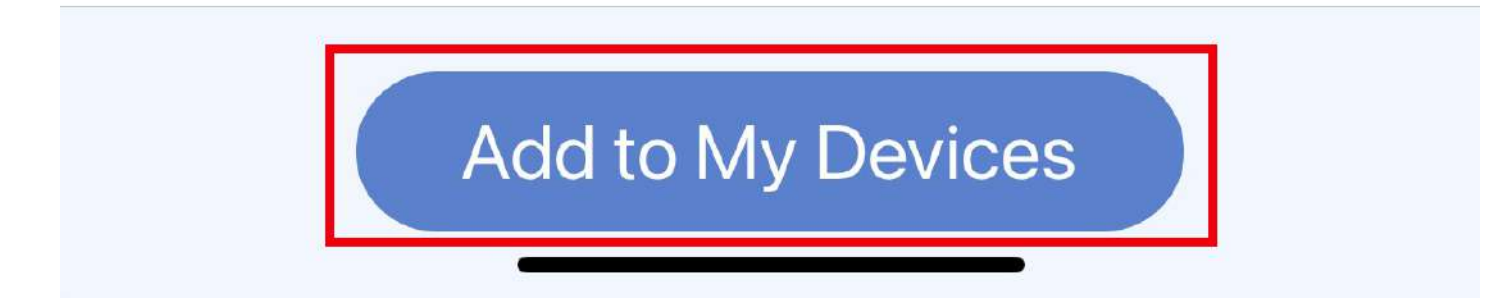

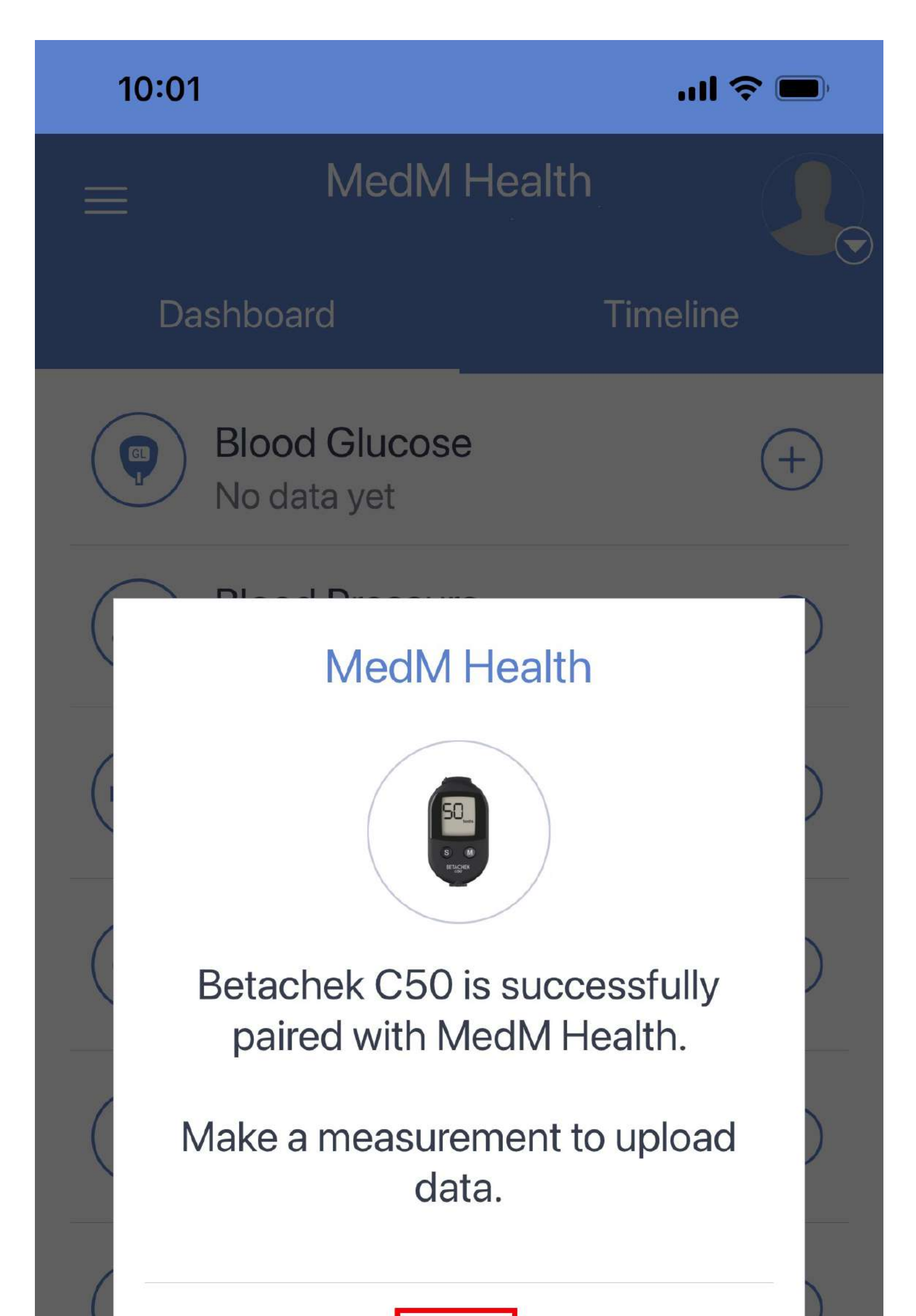

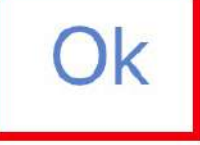

#### ht Manage Dashboard

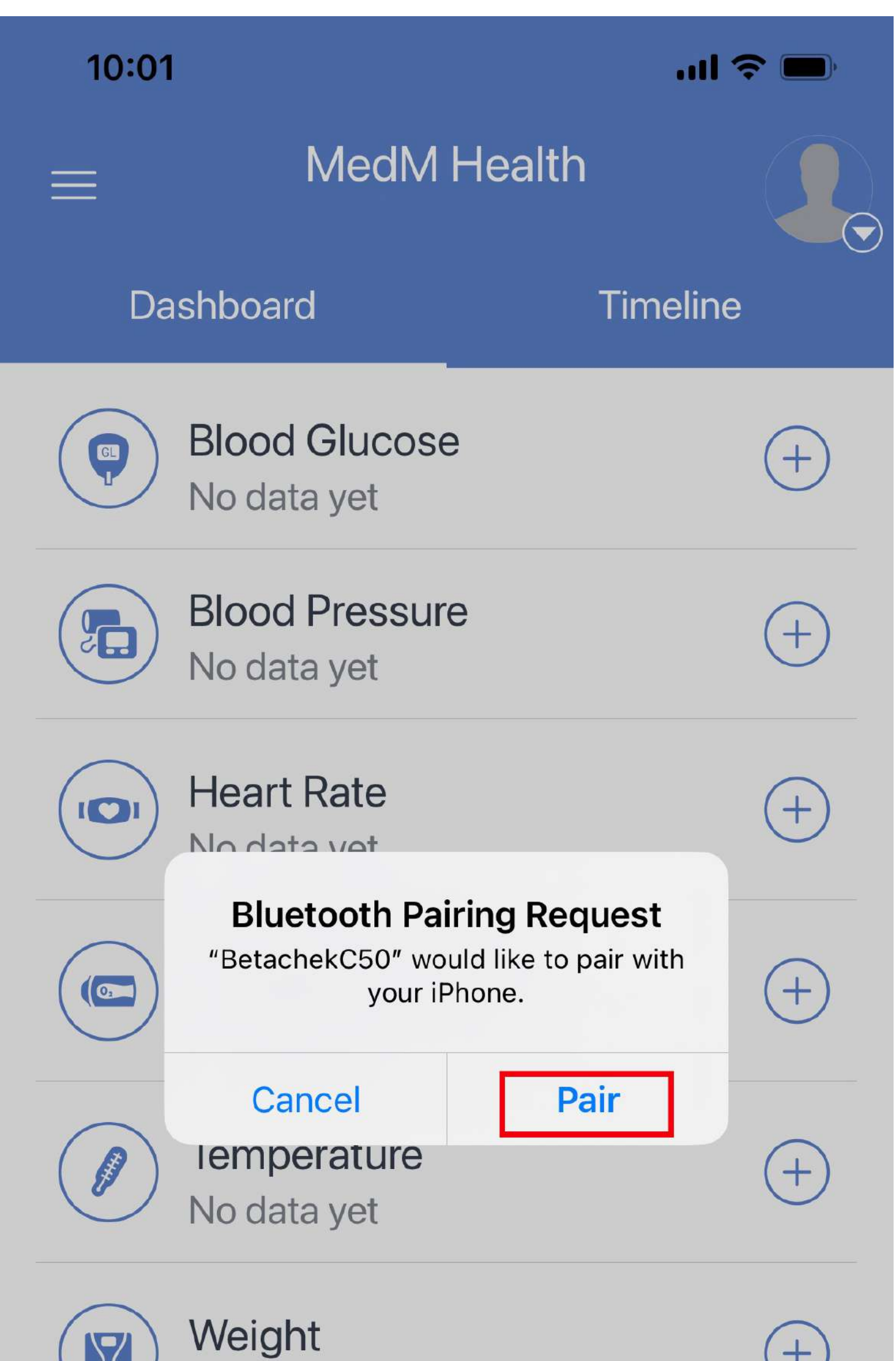

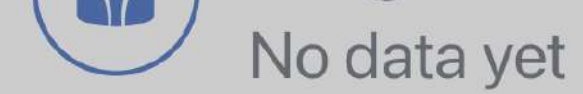

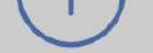

#### 뷰 Manage Dashboard

## Hulp nodig? E-mail: support@betachek.com